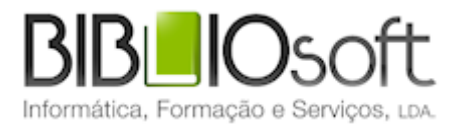

# biblio.NET// webOPAC Interface de pesquisa WWW

guia de utilização

versão 2011.01 | Janeiro 2011

# Ficha técnica

Título Biblio.net – módulo de pesquisa WWW : guia de utilização
 Autor António Manuel Freire
 Co-Autores Licínia Santos
 Edição 1ª edição, Janeiro 2011
 Copyright © Bibliosoft, 2011

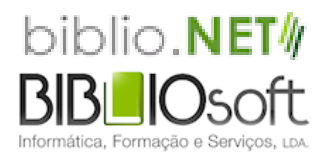

Todos os direitos reservados. Nenhuma parte desta publicação pode ser reproduzida, armazenada em sistema informático, transmitida sob qualquer forma através de qualquer meio eletrónico ou mecânico, por fotocópia ou outra forma de reprodução, sem autorização prévia dos autores.

Revisão 1.0 (16 de agosto de 2024)

# Índice

| enus e opções                                                                                                    |                                                                                    |  |
|----------------------------------------------------------------------------------------------------|------------------------------------------------------------------------------------|--|
|                                                                                                    |                                                                                    |  |
| Pesquisa avanca                                                                                                    | h                                                                                  |  |
| Pesquisa avança                                                                                                    | s                                                                                  |  |
| Percorror índico                                                                                                    | 5                                                                                  |  |
| Histórico do sos                                                                                                    | ão                                                                                 |  |
| Mous registos                                                                                                    | 540                                                                                |  |
|                                                                                                    |                                                                                    |  |
| l eitor rei                                                                                                    | nistado                                                                            |  |
| Registo                                                                                                    | de novo leitor                                                                     |  |
| Terminar sessão                                                                                                    | ·                                                                                  |  |
|                                                                                                    |                                                                                    |  |
| Opções<br>onsultar movime                                                                                                    | ntos                                                                               |  |
| Opções<br>onsultar movime<br>Dados pessoais                                                                                                    | ntos                                                                               |  |
| Opções<br>Onsultar movime<br>Dados pessoais<br>Empréstimos                                                                                                    | ntos                                                                               |  |
| Opções<br>onsultar movime<br>Dados pessoais<br>Empréstimos<br>Filtrar mo<br>Renovaç                                                                                        | ntos<br>ovimentos<br>ão de um exemplar                                             |  |
| Opções<br>onsultar movime<br>Dados pessoais<br>Empréstimos<br>Filtrar mo<br>Renovaç<br>Histórico                                                                           | ntos<br>ovimentos<br>ão de um exemplar                                             |  |
| Opções<br>onsultar movime<br>Dados pessoais<br>Empréstimos<br>Filtrar mo<br>Renovaç<br>Histórico                                                                           | ntos<br>ovimentos<br>ão de um exemplar                                             |  |
| Opções<br>onsultar movime<br>Dados pessoais<br>Empréstimos<br>Filtrar mo<br>Renovaç<br>Histórico<br>Filtrar mo<br>Penalizações                                             | ntos<br>ovimentos<br>ão de um exemplar<br>ovimentos                                |  |
| Opções<br>onsultar movime<br>Dados pessoais<br>Empréstimos<br>Filtrar mo<br>Renovaç<br>Histórico<br>Filtrar mo<br>Penalizações<br>Filtrar mo                               | ntos<br>ovimentos<br>ão de um exemplar<br>ovimentos                                |  |
| Opções<br>onsultar movime<br>Dados pessoais<br>Empréstimos<br>Filtrar mo<br>Renovaç<br>Histórico<br>Filtrar mo<br>Penalizações<br>Filtrar mo                               | ntos<br>ovimentos<br>ão de um exemplar<br>ovimentos                                |  |
| Opções<br>onsultar movime<br>Dados pessoais<br>Empréstimos<br>Filtrar mo<br>Renovaç<br>Histórico<br>Filtrar mo<br>Penalizações<br>Filtrar mo<br>Notificações<br>Filtrar mo | ntos<br>ovimentos<br>ão de um exemplar<br>ovimentos<br>ovimentos                   |  |
| Opções<br>onsultar movime<br>Dados pessoais<br>Empréstimos<br>Filtrar ma<br>Renovaç<br>Histórico<br>Filtrar ma<br>Penalizações<br>Filtrar ma<br>Notificações<br>Filtrar ma | pvimentos<br>ao de um exemplar<br>pvimentos<br>pvimentos<br>pvimentos<br>pvimentos |  |

# Iniciar uma sessão no módulo

Este é um módulo de acesso livre pelo que a sua utilização não requer o registo prévio dos utilizadores, excepto par ao acesso a informação pessoal como por exemplo alteração de dados pessoais, consulta de movimentos (histórico), reservas, etc.

Este módulo pode ser evocado através de uma página institucional, bastando para isso criar um link, ou ser executado diretamente escrevendo no browser o endereço.

Exemplo: <u>http://www.biblioteca.pt/bibliopac</u>

# Menus e opções

Os pontos que se seguem descrevem resumidamente os menus e as opções deste módulo.

#### Início

Apresenta a página principal da interface. Esta página contém ligações para as principais funcionalidades da interface assim como para outras páginas ou serviços criados pela biblioteca.

| O que pretende fazer?                                                                                                    |                                                                                                    |
|----------------------------------------------------------------------------------------------------|----------------------------------------------------------------------------------------------------|
| Saber como funciona este serviço<br>Em termos gerais pode consultar o catálogo e obter informações acerca da existência<br>e localização de documentos na biblioteca e ter acesso a serviços de reserva,<br>renovação, etc. e Para mais informações consulte os textos de ajuda.                                      | Consultar movimentos<br>Consulte todos os movimentos de empréstimo, reservas, renovações, muitas etc. O<br>acesso a este serviço está condicionado e implica estar registado e ter autorização d<br>biblioteca para o fazer.     |
| Pesquisar o catálogo<br>Consulte o catálogo da biblioteca, recorrendo a várias opções de pesquisa. Pode<br>pesquisar o catálogo por vários critérios (Autor, Titulo, Assunto, ISBN; c) e criar<br>expressões de pesquisa recorrendo a operadores booleanos e cruzar vários índices                                    | Informações gerais<br>A utilzação dos serviços disponibilizados pela biblioteca está condicionado. Para mais<br>informações acerca dos serviços disponibilizados consulte o regulamento ou contact<br>directamente a biblioteca. |
| Inscrever-se como leitor<br>Para ter acesso a algumas funcionalidades deste serviço on-line deve estar registado.<br>Dependendo de condições ela admissão pode ter acesso a determinados serviços tais<br>como: renovações, reservas, etc. Consulte a biblioteca para saber mais informações<br>acerca deste serviço. | Já é um leitor registado?<br>Deve iniciar uma sessão para ter acesso aos serviços disponibilizados pela biblioteca<br>Depois de se identificar pode consultar movimentos e aceder ás opções de<br>renovações, reservas, etc.     |
|                                                                                                    |                                                                                                    |

## Pesquisa avançada

Este tipo de pesquisa permite, de uma forma simples rápida a consulta do catálogo. Pode optar por escrever apenas uma ou várias palavras ou uma expressão de pesquisa mais ou menos complexa que traduza o que se pretende encontrar.

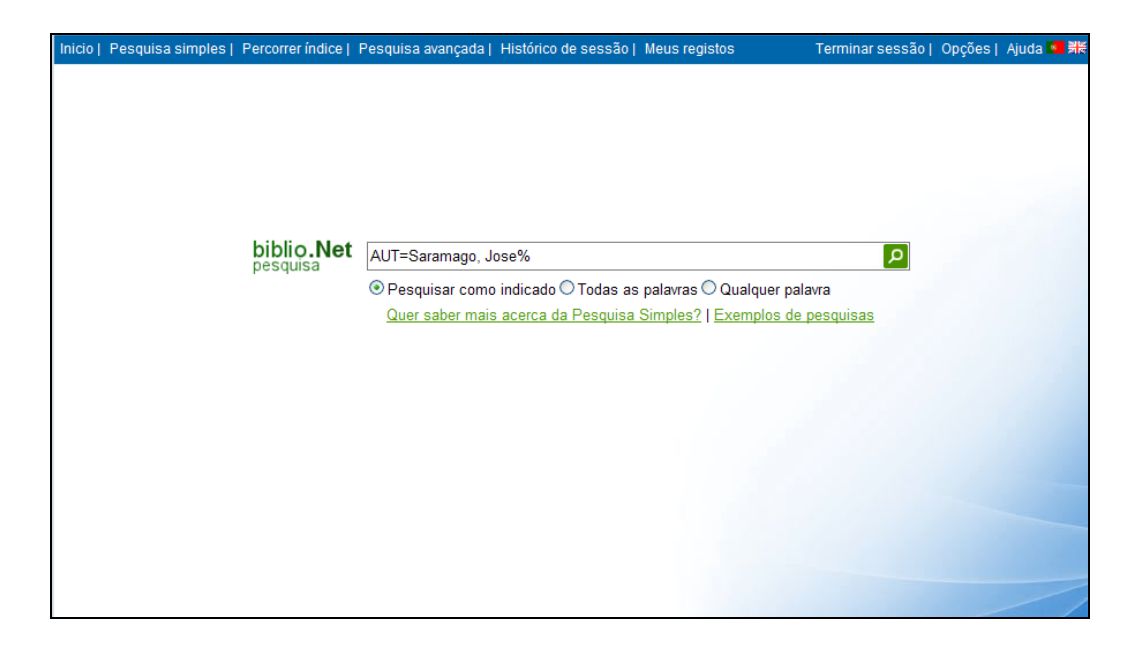

Nesta expressão podem utilizar-se operadores booleanos (AND, OR ou NOT) e a truncatura (% ou \_ ) em qualquer parte de um termo.

#### 🖎 <u>Nota</u>

Os termos podem ser digitados em maiúsculas/minúsculas, com ou sem acentos. Os termos podem ser truncados à esquerda ou à direita utilizando o carater %.

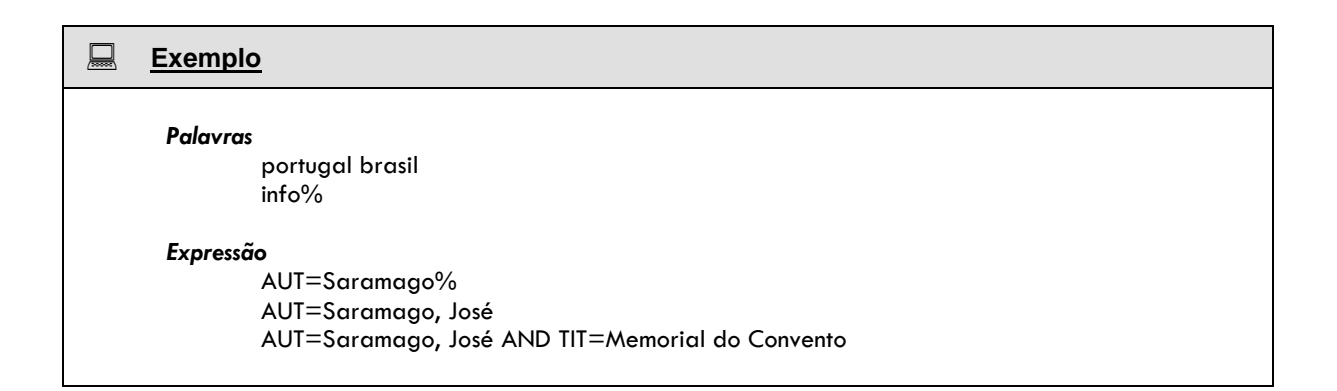

| Como fazer                                                                                                    |
|----------------------------------------------------------------------------------------------------|
| Como fazer uma <b>pesquisa avançada</b>                                                                                                    |
| Execute os seguintes passos:                                                                                                    |
| biblio.Net<br>pesquisa AUT=Saramago, Jose%<br>Pesquisar como indicado O Todas as palavras O Qualquer palavra<br>Quer saber mais acerca da Pesquisa Simples?   Exemplos de pesquisas                                                                                            |
| <ol> <li>Escreva a(s) palavra(s) ou expressão de pesquisa tão completa quanto souber.</li> </ol>                                                                                                    |
| 2. Assinale o tipo de operação que deve ser aplicada sobre a expressão indicada:                                                                                                    |
| <ul> <li>Pesquisar exatamente como foi indicado</li> <li>Pesquisar registos em que existam todas as palavras em simultâneo (assumido o operador AND entre cada palavra)</li> <li>Pesquisar registas em que exista pala menes uma das palavras (assumido o operador)</li> </ul> |
| OU entre cada palavra)                                                                                                    |
|                                                                                                    |

## **Pesquisa simples**

Nesta página pode ser feita uma pesquisa de uma forma mais simplificada, bastando para isso preencher o formulário a apresentado.

| Inicio | Pesquisa simples | Percorrer índice | Pesquisa avançada  | Histórico de sessão   | Meus registos     | Terminar     | sessão | Opções | Ajuda 🚺 | 黑 |
|--------|------------------|------------------|--------------------|-----------------------|-------------------|--------------|--------|--------|---------|---|
|        |                  |                  |                    |                       |                   |              |        |        |         |   |
|        |                  |                  |                    |                       |                   |              |        |        |         |   |
|        |                  |                  |                    |                       |                   |              |        |        |         |   |
|        |                  |                  |                    |                       |                   |              |        |        |         |   |
|        |                  | Título           | *                  |                       | E                 | / [AZ]       |        |        |         |   |
|        |                  | Autor            | ✓                  |                       | E                 | / [AZ]       |        |        |         |   |
|        |                  | Palavra          | ×                  |                       | E                 | (AZ)         |        |        |         |   |
|        |                  | Palavra (t       | ítulo) 🔽           |                       |                   | [AZ]         |        |        |         |   |
|        |                  |                  | biblio.Net         | Preencha o formulário | e prima aqui 🔎    |              |        |        |         |   |
|        |                  |                  | Quer saber mais ac | erca da Pesquisa Ava  | nçada?   Exemplos | de pesquisas |        |        |         |   |
|        |                  |                  |                    |                       |                   |              |        |        |         |   |
|        |                  |                  |                    |                       |                   |              |        |        |         |   |
|        |                  |                  |                    |                       |                   |              |        |        |         |   |
|        |                  |                  |                    |                       |                   |              |        |        |         | _ |
|        |                  |                  |                    |                       |                   |              |        |        |         |   |
|        |                  |                  |                    |                       |                   |              |        |        |         |   |

Para cada termo escrito deve ser associado o índice de pesquisa. No caso de vários termos deve indicar-se qual o operador entre eles.

No exemplo que se segue, foram indicados 2 termos (um título e um autor) e operador E (AND).

| Autor                                       | ~ | Os Maias<br>Queiros: Eca de | F | × | [AZ] |  |
|---------------------------------------------|---|-----------------------------|---|---|------|--|
| Assunto                                     | ~ | adonoo, Lya ao              | E | * | [AZ] |  |
| Palavra                                     | ~ |                             | E | * | [AZ] |  |
| Palavra (título)                            | * |                             |   |   | [AZ] |  |
| pesquisa Preencha o formulário e prima aqui |   |                             |   |   |      |  |

Daqui resulta a seguinte expressão de pesquisa:

#### TIT=Os Maias AND AUT=Queirós, Eça de

| ٢     | <u>Como fazer</u>                                                    |                                                              |                   |                                   |                                |       |  |  |  |
|-------|----------------------------------------------------------------------|--------------------------------------------------------------|-------------------|-----------------------------------|--------------------------------|-------|--|--|--|
| Como  | fazer uma <b>pesquisa simples</b>                                    |                                                              |                   |                                   |                                |       |  |  |  |
| Execu | te os seguintes passos:                                              |                                                              |                   |                                   |                                |       |  |  |  |
| 1.    | Seleccione o índice (Autor, Tí<br>quanto souber. Se não souber       | tulo, etc) e escreva o termo<br>o termo completo pode usar c | que p<br>os símbo | retende pesqu<br>blos de truncatu | uisar tão comp<br>ura (% ou _) | oleto |  |  |  |
|       | Título                                                               | Os Maias                                                     | E                 | ❤ [AZ]                            |                                |       |  |  |  |
|       | Autor 🗸                                                              | Queiros, Eça de                                              | E                 | ✓ [AZ]                            |                                |       |  |  |  |
|       | Assunto                                                              | 1                                                            | E                 | ✓ [AZ]                            |                                |       |  |  |  |
|       | Palavra                                                              |                                                              | E                 | 💙 [AZ]                            |                                |       |  |  |  |
|       | Palavra (título)                                                     |                                                              |                   | [AZ]                              |                                |       |  |  |  |
|       | pesquisa Preencha o formulário e prima aqui                          |                                                              |                   |                                   |                                |       |  |  |  |
|       | Quer saber mais acerca da Pesquisa Avançada?   Exemplos de pesquisas |                                                              |                   |                                   |                                |       |  |  |  |
|       |                                                                      |                                                              |                   |                                   |                                |       |  |  |  |
| 2.    | Se pretender pesquisar mais<br>defeito o E (AND)                     | do que um índice indique                                     | o oper            | ador boolean                      | o. È assumido                  | por   |  |  |  |

3. Pode verificar a existência de um termo seleccionado a opção "A..Z". Será apresentada a lista de termos mais próximos.

| Termo                                       | Registos        |
|---------------------------------------------|-----------------|
| Os Maias                                    | 1               |
| Os maiores exitos da Disney                 | 1               |
| Os meses e as estações do ano               | 1               |
| Os meus amigos animais                      | 1               |
| Os meus contos clássicos favoritos 2        | 1               |
| Os músicos de Bremen                        | 1               |
| Os ovos misteriosos                         | 1               |
| Os pais da Lara separam-se                  | 1               |
| Os pássaros                                 | 1               |
| Os pequenos escritores                      | 2               |
| Os Piratas                                  | 1               |
| Os planetas                                 | 1               |
| Os porquês                                  | 1               |
| Os rapazes e as raparigas                   | 1               |
| Os sete cabritinhos                         | 1               |
| Os sinos da igreja velha e outras histórias | 1               |
| Os três porquinhos                          | 1               |
| Os três reis do oriente                     | 1               |
| Os três ursinhos                            | 1               |
| Pacto educativo para o futuro               | 1               |
|                                             | Próximos termos |

# **Percorrer** índice

Esta funcionalidade tem como objetivo permitir que o utilizador percorra os vários índices da base de dados. Desta forma há a percepção imediata se um determinado termo existe e o n° de vezes que ocorrer (total de registos).

| Inicio | Pesquisa simples | Percorrer índice | Pesquisa avançada | Histórico de sessão    | Meus registos             | Terminar sessão | Opções | Ajuda 💶 👯 |
|--------|------------------|------------------|-------------------|------------------------|---------------------------|-----------------|--------|-----------|
|        |                  |                  |                   |                        |                           |                 |        |           |
|        |                  |                  |                   |                        |                           |                 |        |           |
|        |                  |                  |                   |                        |                           |                 |        |           |
|        |                  |                  |                   |                        |                           |                 |        |           |
|        |                  |                  |                   |                        |                           |                 |        |           |
|        |                  | biblio.Net       | Título            | Os Maias               |                           | Q               |        |           |
|        |                  | peedaioa         | Quer saber ma     | is acerca do Percorrei | r indice?   Exemplos de p | esquisas        |        |           |
|        |                  |                  |                   |                        |                           |                 |        |           |
|        |                  |                  |                   |                        |                           |                 |        |           |
|        |                  |                  |                   |                        |                           |                 |        |           |
|        |                  |                  |                   |                        |                           |                 |        |           |
|        |                  |                  |                   |                        |                           |                 |        |           |
|        |                  |                  |                   |                        |                           |                 |        |           |
|        |                  |                  |                   |                        |                           |                 |        |           |
|        |                  |                  |                   |                        |                           |                 |        |           |
|        |                  |                  |                   |                        |                           |                 |        |           |

Seleccione um dos índices disponíveis, escreva o termo a partir do qual pretende visualizar e prima no botão de pesquisa. Se não for indicado o termo será assumido o topo de lista de cada um dos índices.

| nicio          | Pesquisa simples                                                | Percorrer índice              | Pesquisa avançada | Histórico de sessão | Meus registos        | Terminar sessão   | Opções   Ajuda 🌉 🕅        |
|----------------|-----------------------------------------------------------------|-------------------------------|-------------------|---------------------|----------------------|-------------------|---------------------------|
|                |                                                                 | <b>biblio.Net</b><br>pesquisa | Título            | os maias            | r indice?   Exemplos | P<br>de pesquisas |                           |
| Terr<br>Os I   | no<br>Maias                                                     |                               |                   |                     |                      |                   | Registos<br>1             |
| Os<br>Os<br>Os | naiores êxitos da D<br>neses e as estaçõe<br>meus amigos anima  | isney<br>Is do ano<br>Is      |                   |                     |                      |                   | 1                         |
| Os<br>Os<br>Os | músicos de Bremen<br>ovos misteriosos<br>país da Lara separar   | m-se                          |                   |                     |                      |                   | 1<br>1<br>1               |
| Os<br>Os<br>Os | pássaros<br>pequenos escritores<br>Piratas                      | i                             |                   |                     |                      |                   | 1<br>2<br>1               |
| Os<br>Os<br>Os | planetas<br>porquês<br>apazes e as raparig<br>sete cabritinhos  | jas                           |                   |                     |                      |                   | 1                         |
| Os<br>Os<br>Os | sinos da igreja velha<br>rês porquinhos<br>três reis do oriente | e outras histórias            | 3                 |                     |                      |                   | 1                         |
| Os t<br>Pac    | rês ursinhos<br>to educativo para o f                           | futuro                        |                   |                     |                      |                   | 1<br>1<br>Drávinas tornas |

Além dos termos a lista apresenta ainda o total de registos.

Para visualizar o resultado da pesquisa (numa descrição mais detalhada) seleccionar o termo.

Como fazer...

| fazer <u>percorrer o índice</u>                                                                                                    |
|----------------------------------------------------------------------------------------------------|
| re os seguintes passos:                                                                                                    |
| Seleccione o índice (Autor, Título, etc)<br>Escreva o termo a partir do qual pretende obter a lista. Como alternativa pode deixar em branco,<br>neste caso será assumida o topo da lista |
| biblio.Net<br>pesquisa<br>Quer saber mais acerca do Percorrer indice?   Exemplos de pesquisas                                                                                            |
| Prima no botão de pesquisa 🔎                                                                                                    |
| Da lista de termos apresentada faça duplo clique no termo que pretende pesquisar                                                                                                    |
| Peregrinação de Fernão Mendes Pinto 1<br>Periquinho e Periquinha 1<br><u>Peter Pan</u> 3<br>Pinky Pye 1                                                                                  |
|                                                                                                    |

# Histórico de sessão

Apresenta as várias pesquisas executadas durante uma sessão. A partir da lista apresentada é possível repetir uma pesquisa ou criar uma nova a partir do agrupar de expressões.

| N°         Base de Dados         Expressão de Pesquisa         Resultado         Data/Hora           23         100_Unimarc_AA         AUT=Saramago, Jose%         9/3/2010 11:12:57           22         100_Unimarc_AA         AUT=Saramago, Jose%         9/3/2010 10:47:29           22         100_Unimarc_AA         AUT=Saramago, Jose%         9/3/2010 10:47:29           22         100_Unimarc_AA         AUT=Saramago, Jose%         9/3/2010 10:47:29           22         100_Unimarc_AA         AUT=Algada Isabel pseud.         9/3/2010 10:47:26           20         100_Unimarc_AA         AS=Aventura         9/3/2010 10:47:26           20         100_Unimarc_AA         SUB=Aventura         76         9/3/2010 10:46:51           21         100_Unimarc_AA         AUT=Avérous Pierre         2         9/3/2010 10:46:51           23         16         100_Unimarc_AA         AUt=Joyce Patricia pseud         9/3/2010 10:44:28           23         16         100_Unimarc_AA         AUt=Joyce, Patricia pseud         9/3/2010 10:44:29           24         100_Unimarc_AA         AUt=Joyce, Patricia pseud         9/3/2010 10:44:21         9/3/2010 10:44:21           24         100_Unimarc_AA         AUt=Joyce Patricia pseud         9/3/2010 10:44:21           25 <td< th=""><th>Ajuda 💶 🗰</th></td<>                                                                                                    | Ajuda 💶 🗰  |
|----------------------------------------------------------------------------------------------------|------------|
| N°         Base de Dados         Expressão de Pesquisa         Resultado         Data/Hora           X°         23         100_Unimarc_AA         AUT=Saramago, Jose%         9/3/2010 11:12:57           X°         22         100_Unimarc_AA         AUT=Saramago, Jose%         9/3/2010 10:47:29           X°         21         100_Unimarc_AA         DT=imp. 2003         9/3/2010 10:47:26           X°         20         100_Unimarc_AA         AS=Aventura         9/3/2010 10:47:18           X°         19         100_Unimarc_AA         SUB=Aventura         76         9/3/2010 10:46:51           X°         18         100_Unimarc_AA         AUT=Avérous Pierre         2         9/3/2010 10:46:51           X°         17         100_Unimarc_AA         AUT=Joyce, Patricia pseud         9/3/2010 10:46:46           X°         16         100_Unimarc_AA         AUt=Joyce, Patricia pseud         9/3/2010 10:44:29           X°         15         100_Unimarc_AA         AUt=Joyce, Patricia pseud         9/3/2010 10:44:21           X°         14         100_Unimarc_AA         AU=Joyce Patricia pseud.         9/3/2010 10:44:14           X°         13         100_Unimarc_AA         AU=Joyce Patricia pseud.         9/3/2010 10:44:14           X°         11<                                                                                                    | hint fring |
| N°         Base de Dados         Expressão de Pesquisa         Resultado         Data/Hora           X 2         100_Unimarc_AA         AUT=Saramago, Jose%         9/3/2010 11:12:57           X 2         100_Unimarc_AA         AUT=Saramago, Jose%         9/3/2010 10:47:29           X 2         100_Unimarc_AA         AUT=Saramago, Jose%         9/3/2010 10:47:29           X 2         100_Unimarc_AA         DT=imp. 2003         9/3/2010 10:47:26           X 2         20         100_Unimarc_AA         AS=Aventura         9/3/2010 10:47:18           X 3         19         100_Unimarc_AA         SUB=Aventura         76         9/3/2010 10:46:51           X 3         18         100_Unimarc_AA         AUT=Avérous Pierre         2         9/3/2010 10:46:51           X 4         100_Unimarc_AA         AUt=Joyce Patricia pseud         9/3/2010 10:44:42         9/3/2010 10:44:42           X 4         100_Unimarc_AA         AUt=Joyce Patricia pseud         9/3/2010 10:44:25         9/3/2010 10:44:25           X 5         14         100_Unimarc_AA         AU=Joyce Patricia pseud.         9/3/2010 10:44:14           X 5         13         100_Unimarc_AA         AU=Joyce Patricia pseud.         9/3/2010 10:44:14           X 5         12         100_Unimarc_AA         <                                                                                                    | historico  |
| 23       100_Unimarc_AA       AUT=Saramago, Jose%       9/3/2010 11:12:57         22       100_Unimarc_AA       AU=Alçada Isabel pseud.       9/3/2010 10:47:29         21       100_Unimarc_AA       DT=imp. 2003       9/3/2010 10:47:26         20       100_Unimarc_AA       DT=imp. 2003       9/3/2010 10:47:26         20       100_Unimarc_AA       AS=Aventura       9/3/2010 10:47:26         20       100_Unimarc_AA       AS=Aventura       9/3/2010 10:46:59         21       100_Unimarc_AA       AUT=Avérous Pierre       2       9/3/2010 10:46:51         20       100_Unimarc_AA       AUT=Joyce, Patricia pseud       9/3/2010 10:46:46       9/3/2010 10:44:451         22       100_Unimarc_AA       AUT=Joyce, Patricia pseud       9/3/2010 10:44:29       9/3/2010 10:44:25         23       15       100_Unimarc_AA       AUT=Joyce, Patricia pseud       9/3/2010 10:44:25         23       15       100_Unimarc_AA       AU=Joyce, Patricia pseud       9/3/2010 10:44:21         24       101_Unimarc_AA       AU=Joyce Patricia pseud       9/3/2010 10:44:21         24       101_Unimarc_AA       AU=Joyce Patricia pseud       9/3/2010 10:44:21         25       14       100_Unimarc_AA       AU=Joyce Patricia pseud       9/3/2010 10:44:14 <th></th>                                                                                                    |            |
| 22       100_Unimarc_AA       AU=Alçada Isabel pseud.       9/3/2010 10.47:29         21       100_Unimarc_AA       DT=imp. 2003       9/3/2010 10.47:26         20       100_Unimarc_AA       AS=Aventura       9/3/2010 10.47:18         19       100_Unimarc_AA       AS=Aventura       9/3/2010 10.47:18         19       100_Unimarc_AA       SUB=Aventura       76       9/3/2010 10.46:59         18       100_Unimarc_AA       AUT=Avérous Pierre       2       9/3/2010 10.46:51         17       100_Unimarc_AA       AUT=Joyce Patricia pseud       9/3/2010 10.44:51         16       100_Unimarc_AA       AUT=Joyce Patricia pseud       9/3/2010 10.44:29         15       100_Unimarc_AA       AUT=Joyce Patricia pseud       9/3/2010 10.44:25         14       100_Unimarc_AA       AU=Joyce Patricia pseud.       9/3/2010 10.44:21         13       100_Unimarc_AA       AU=Joyce Patricia pseud.       9/3/2010 10.44:14         12       100_Unimarc_AA       AU=Joyce Patricia pseud.       9/3/2010 10.44:14         12       100_Unimarc_AA       AU=Joyce Patricia pseud.       9/3/2010 10.44:14                                                                                                    |            |
| 21       100_Unimarc_AA       DT=imp. 2003       9/3/2010 10:47:26         20       100_Unimarc_AA       AS=Aventura       9/3/2010 10:47:18         19       100_Unimarc_AA       SUB=Aventura       76       9/3/2010 10:46:59         18       100_Unimarc_AA       AUT=Avérous Pierre       2       9/3/2010 10:46:51         17       100_Unimarc_AA       AUT=Avérous Pierre       2       9/3/2010 10:46:51         16       100_Unimarc_AA       AUT=Joyce, Patricia pseud       4       9/3/2010 10:44:29         15       100_Unimarc_AA       AUT=Joyce, Patricia pseud       9/3/2010 10:44:29       9/3/2010 10:44:29         15       100_Unimarc_AA       AUT=Joyce, Patricia pseud       9/3/2010 10:44:29       9/3/2010 10:44:29         14       100_Unimarc_AA       AU=Joyce, Patricia pseud.       9/3/2010 10:44:21       9/3/2010 10:44:21         12       100_Unimarc_AA       AU=Joyce Patricia pseud.       9/3/2010 10:44:14         12       100_Unimarc_AA       AUT=Joyce Patricia pseun       1       9/3/2010 10:44:14         11       100_Unimarc_AA       AUT=Joyce Patricia pseun       1       9/3/2010 10:44:14                                                                                                    |            |
| 20         100_Unimarc_AA         AS=Aventura         9/3/2010 10:47:18           19         100_Unimarc_AA         SUB=Aventura         76         9/3/2010 10:46:59           18         100_Unimarc_AA         AUT=Avérous Pierre         2         9/3/2010 10:46:51           17         100_Unimarc_AA         AUT=Avérous Pierre         2         9/3/2010 10:46:51           17         100_Unimarc_AA         AUT=Joyce, Patricia pseud         9/3/2010 10:46:46           16         100_Unimarc_AA         AUT=Joyce, Patricia pseud.         9/3/2010 10:44:29           15         100_Unimarc_AA         AUT=Joyce, Patricia pseud.         9/3/2010 10:44:29           14         100_Unimarc_AA         AUT=Joyce Patricia pseud.         9/3/2010 10:44:21           13         100_Unimarc_AA         AU=Joyce Patricia pseud.         9/3/2010 10:44:14           12         100_Unimarc_AA         AU=Joyce Patricia pseud.         9/3/2010 10:44:14           14         100_Unimarc_AA         AUT=Joyce Patricia pseud.         9/3/2010 10:44:14           12         100_Unimarc_AA         AUT=Joyce Patricia pseun         1         9/3/2010 10:44:14           100_Unimarc_AA         AUT=Joyce Patricia pseun         1         9/3/2010 10:44:14         9/3/2010 10:44:14                                                                                                    |            |
| Image: Sec: Sec: Sec: Sec: Sec: Sec: Sec: Se                                                                                                    |            |
| 18         100_Unimarc_AA         AUT=Avérous Pierre         2         9/3/2010 10:46:51           17         100_Unimarc_AA         AUt=Joyce, Patricia pseud         9/3/2010 10:46:66           16         100_Unimarc_AA         AUt=Joyce Patricia pseud         4         9/3/2010 10:44:29           15         100_Unimarc_AA         AUt=Joyce, Patricia pseud         4         9/3/2010 10:44:29           15         100_Unimarc_AA         AUt=Joyce, Patricia pseud         9/3/2010 10:44:25           14         100_Unimarc_AA         AUt=Joyce, Patricia pseud.         9/3/2010 10:44:21           13         100_Unimarc_AA         AUt=Joyce Patricia pseud.         9/3/2010 10:44:14           12         100_Unimarc_AA         AUt=Joyce Patricia pseun         1           10         100_Unimarc_AA         AUT=Satrola seun         1                                                                                                    |            |
| 17         100_Unimarc_AA         AUt=Joyce, Patricia pseud         9/3/2010 10:46:46           18         100_Unimarc_AA         AUt=Joyce Patricia pseud.         4         9/3/2010 10:44:29           15         100_Unimarc_AA         AUt=Joyce, Patricia pseud.         9/3/2010 10:44:29           15         100_Unimarc_AA         AUt=Joyce, Patricia pseud.         9/3/2010 10:44:25           14         100_Unimarc_AA         AUt=Joyce, Patricia pseud.         9/3/2010 10:44:21           13         100_Unimarc_AA         AUt=Joyce Patricia pseud.         9/3/2010 10:44:14           12         100_Unimarc_AA         TIT=Auto dos quatro menin         1         9/3/2010 10:44:14           10         100_Unimarc_AA         AUT=Joyce Patricia pseun.         1         9/3/2010 10:44:14                                                                                                    |            |
| X S         16         100_Unimarc_AA         AUt=Joyce Patricia pseud.         4         9/3/2010 10:44:29           X S         15         100_Unimarc_AA         AUt=Joyce, Patricia pseud         9/3/2010 10:44:25           X S         14         100_Unimarc_AA         AUt=Joyce, Patricia pseud.         9/3/2010 10:44:21           X S         13         100_Unimarc_AA         AUt=Joyce Patricia pseud.         9/3/2010 10:44:14           X S         12         100_Unimarc_AA         TIT=Auto dos quatro menin         1         9/3/2010 10:44:14           X S         11         100_Unimarc_AA         AUT=Batrola Asun         1         9/3/2010 10:44:18                                                                                                    |            |
| XS         15         100_Unimarc_AA         AUt=Joyce, Patricia pseud         9/3/2010 10:44:25           XS         14         100_Unimarc_AA         AU=Joyce, Patricia pseud.         9/3/2010 10:44:21           XS         13         100_Unimarc_AA         AU=Joyce Patricia pseud.         9/3/2010 10:44:14           XS         12         100_Unimarc_AA         TIT=Auto dos quatro menin         1         9/3/2010 10:44:14           XS         11         100_Unimarc_AA         AUI=Joyce Patricia pseud.         1         9/3/2010 10:44:14                                                                                                    |            |
| Image: Second Second |            |
| X 5         13         100_Unimarc_AA         AU=Joyce Patricia pseud.         9/3/2010 10:44:14           X 5         12         100_Unimarc_AA         TIT=Auto dos quatro menin         1         9/3/2010 10:44:11           X 5         11         100_Unimarc_AA         HIT=Auto dos quatro menin         1         9/3/2010 10:44:11                                                                                                    |            |
| Image: Second second second |            |
| □ ¥ 🐼 11 100 Unimarc AA AUT=Balzola Asun 1 9/3/2010 10:44/08                                                                                                    |            |
|                                                                                                    |            |
| T X 5 10 100_Unimarc_AA AUT=Tavares João 1 9/3/2010 10:44:04                                                                                                    |            |
| □ ¥ 5         9         100_Unimarc_AA         SUB=Jogos de MesaDamas         1         9/3/2010 10:43:58                                                                                                    |            |
| TX 8 100_Unimarc_AA ISBN=972-36-0742-5 11 9/3/2010 10:43:19                                                                                                    |            |
| □ X 5         7         100_Unimarc_AA         TIT=A abelha e o mel         1         9/3/2010 10:39:54                                                                                                    |            |
| □ ¥ 5         6         100_Unimarc_AA         AS=Narrativas de viagens         9/3/2010 10:37:10                                                                                                    |            |
| χδ         5         100_Unimarc_AA         TΠ=Peregrinação de Fernã         1         9/3/2010 10:37:07                                                                                                    |            |
| □ 🗙 🏂 4 100_Unimarc_AA PAS=Alberto Helena 9/3/2010 10:37:01                                                                                                    |            |
| □ ¥ 5         3         100_Unimarc_AA         ISBN=972-36-0742-5         11         9/3/2010 10:36:32                                                                                                    |            |
| [☐ ¥ 5 2 100_Unimarc_AA PAS=Alberto Helena 9/3/2010 10:35:38     ]     ]     ]                                                                                                    |            |
| X S         1         100_Unimarc_AA         PAS=Alberto Helena         9/3/2010 10:35:36                                                                                                    |            |
| Agrupar pesquisas com E 💌                                                                                                    | Agrupar    |

O histórico é apresentado por ordem temporal decrescente.

Marca a expressão de pesquisa para ser agrupada × Elimina da lista a expressão de pesquisa 5 Re-executa a pesquisa (apresenta de imediato os resultados) N° N° sequencial da pesquisa Base de Dados Base de dados onde foi executada Expressão de Pesquisa Expressão de pesquisa Resultado Total de registos encontrados Data/Hora Data e hora de execução

# Meus registos

Apresenta a lista de salvaguardas. Esta funcionalidade só está disponível para utilizadores registados.

Esta opção permite criar listas com os registos marcados ou com salvaguardas para posterior visualização ou processamento (por exemplo, o envio de registos por Email)

| Inicio | Pesquisa simples | Percorrer ír | ndice   Pesquisa avançada | Histórico de sessão | Meus registos | Terminar sessão | Opções | Ajuda 🛤 | 業 |
|--------|------------------|--------------|---------------------------|---------------------|---------------|-----------------|--------|---------|---|
| м      | ous Pogistos     |              |                           |                     |               |                 |        |         |   |
| IVI    | eus Registos     |              |                           |                     |               |                 |        |         | - |
|        |                  |              | Lista de registos         |                     |               | Registos        |        |         |   |
|        | ] 🗙              |              | dsadsadds                 |                     |               | 12              |        |         |   |
|        | ] 🗙              |              | nome a utilizar 1         |                     |               | 0               |        |         |   |
|        | ] 🗙              |              | nome a utilizar           |                     |               | 0               |        |         |   |
| no     | me a utilizar    | Novo         | Juntar Conjuntos          |                     |               |                 |        |         |   |
|        |                  |              |                           |                     |               |                 |        |         | _ |
|        |                  |              |                           |                     |               |                 |        |         |   |
|        |                  |              |                           |                     |               |                 |        |         |   |
|        |                  |              |                           |                     |               |                 |        |         |   |
|        |                  |              |                           |                     |               |                 |        |         |   |
|        |                  |              |                           |                     |               |                 |        |         |   |
|        |                  |              |                           |                     |               |                 |        |         |   |
|        |                  |              |                           |                     |               |                 |        |         |   |
|        |                  |              |                           |                     |               |                 |        |         |   |
|        |                  |              |                           |                     |               |                 |        |         |   |
|        |                  |              |                           |                     |               |                 |        |         | - |
|        |                  |              |                           |                     |               |                 |        |         |   |
|        |                  |              |                           |                     |               |                 |        |         |   |
|        |                  |              |                           |                     |               |                 |        | /       | 1 |

| ☐                 | Marca a lista                                                 |
|-------------------|---------------------------------------------------------------|
| ★                 | Elimina da lista a expressão de pesquisa                      |
| Lista de registos | Nº sequencial da pesquisa                                     |
| Resultado         | Total de registos encontrados                                 |
| Nome a utilizar   | <b>Nome a atribuir à lista de salvaguarda</b>                 |
| Novo              | Cria uma nova lista com o nome indicado na caixa de texto     |
| Juntar conjunto   | Permite fazer a fusão de listas de salvaguardas (assinaladas) |

## Iniciar sessão

O acesso a algumas funcionalidades da interface, como por exemplo a alteração de dados pessoais, reservas, renovações e consulta do histórico exigem que o utilizador esteja devidamente autorizado. Para tal, deve existir um registo prévio do utilizador que pode ser feito diretamente na biblioteca ou através da interface de consulta, preenchendo um formulário de proposta de inscrição que deverá ter a confirmação da biblioteca.

| o  Pesquisa sim | ples   Percorrer índice   Pesquisa av | ançada   Histórico de sessão | Meus registos              | Iniciar sessão                            | Opções                    | Ajuda 🧧   |
|-----------------|---------------------------------------|------------------------------|----------------------------|-------------------------------------------|---------------------------|-----------|
| niciar Sess     | ão                                    |                              |                            |                                           |                           |           |
| á estou insc    | rito                                  |                              | Pretendo                   | registar-me                               |                           |           |
| Identificação   | 1                                     |                              | Utilize esta<br>biblioteca | opção se pretende<br>Como utilizador regi | registar-se<br>stado, pod | e na<br>e |
| Palavra-passe   | •••                                   |                              | consultar o                | histórico de emprés                       | timo, reno                | var e     |
| Memorizar-m     | e neste computador                    |                              | Deseia Co                  | ntinuar?                                  |                           |           |
| Iniciar Sessão  | Cancelar                              |                              |                            |                                           |                           |           |
|                 |                                       |                              |                            |                                           |                           |           |
|                 |                                       |                              |                            |                                           |                           |           |
|                 |                                       |                              |                            |                                           |                           |           |
|                 |                                       |                              |                            |                                           |                           |           |
|                 |                                       |                              |                            |                                           |                           |           |
|                 |                                       |                              |                            |                                           |                           |           |
|                 |                                       |                              |                            |                                           |                           |           |
|                 |                                       |                              |                            |                                           |                           |           |
|                 |                                       |                              |                            |                                           |                           |           |
|                 |                                       |                              |                            |                                           |                           |           |

Através desta página pode executar 2 tipos de operações

#### "Já estou inscrito"

implica o prévio consentimento da biblioteca

| Já estou inscrito               |          |  |  |  |  |  |  |  |  |
|---------------------------------|----------|--|--|--|--|--|--|--|--|
| Identificação                   | 1        |  |  |  |  |  |  |  |  |
| Palavra-passe                   | •••      |  |  |  |  |  |  |  |  |
| ☑ Memorizar-me neste computador |          |  |  |  |  |  |  |  |  |
| Iniciar Sessão                  | Cancelar |  |  |  |  |  |  |  |  |

"Pretendo registar-me" proposta de registo/adesão

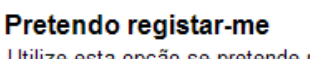

Utilize esta opção se pretende registar-se na biblioteca. Como utilizador registado, pode consultar o histórico de empréstimo, renovar e reservar documentos

Deseja Continuar?

Para que um utilizador tenha acesso a dados pessoais tem que se identificar (nome do utilizador e password)

#### Leitor registado

Independentemente da forma como o leitor é registado na biblioteca (local ou remotamente via Web) significa que existe um conjunto de dados e autorizações registadas no sistema de empréstimo que lhe dão ou não permissão para que, através do sistema de consulta pública possa ter acesso aos seus dados pessoais. É da responsabilidade de cada entidade garantir todas as condições de segurança (acesso a dados pessoais, histórico, etc).

Tratando-se de um leitor devidamente autorizado para aceder a este serviço basta preencher o formulário que se segue com o seu username e password:

| Já estou inscrito |                    |  |  |  |  |  |  |  |
|-------------------|--------------------|--|--|--|--|--|--|--|
| Identificação     | 1                  |  |  |  |  |  |  |  |
| Palavra-passe     | •••                |  |  |  |  |  |  |  |
| Memorizar-m       | e neste computador |  |  |  |  |  |  |  |
| Iniciar Sessão    | Cancelar           |  |  |  |  |  |  |  |

| Identificação                 | escrever o nome do utilizador (código atribuído no ato de                                                        |
|-------------------------------|----------------------------------------------------------------------------------------------------|
| Palavra-nassa                 | inscrição)<br>escrever a palavra parse (parsword atribuída po ato de                                             |
| 1 114 114-94356               | inscrição ou modificada posteriormente pelo utilizador)                                                          |
| Memorizar-me neste computador | Guarda localmente as credencias de acesso. Atenção que<br>esta salvaguarda pode permitir que outros utilizadores |
|                               | acedam aos addos pessoais de ferceiros                                                                           |
| Cancelar                      | Cancela o processo de identificação                                                                              |
| Cullelui                      | Cultera o processo e volta a pagina inicial                                                                      |

#### Registo de novo leitor

Este é um serviço que a instituição pode disponibilizar à comunidade.

Sendo o objetivo da interface de consulta estar disponível par ao mundo, a disponibilização deste serviço tem riscos. Isto significa que qualquer pessoa se pode registar mesmo com dados falsos. Quando alguém se inscreve é criado um novo registo no módulo de empréstimo mas numa tabela paralela à dos leitores correntes. É da responsabilidade da biblioteca dar ou não seguimento às propostas de inscrição.

#### 🖎 <u>Nota</u>

Um leitor só pode ter acesso aos seus dados pessoais depois autorizado pela instituição.

Para iniciar proposta de inscrição o utilizador deve preencher e submeter o seguinte formulário:

| Inicio   Pesquisa simples   Percorrer ind | ice   Pesquisa avançada   Histórico de ses | são   Meus registos | Iniciar sessão | Opções | Ajuda 💶 🗮 |
|-------------------------------------------|--------------------------------------------|---------------------|----------------|--------|-----------|
| Registo                                   |                                            |                     |                |        |           |
| Nome                                      | João da Silva                              |                     |                |        |           |
| E-mail                                    | jsilva@mail.pt                             |                     |                |        |           |
| Morada                                    | Rua de Cima, Nº 23                         |                     |                |        |           |
| Código Postal                             | 3243                                       |                     |                |        |           |
| Localidade                                | Lisboa                                     |                     |                |        |           |
| Pais                                      | [PORTUGAL] 🗸                               |                     |                |        |           |
| Nome de utilizador                        | jsilva                                     |                     |                |        |           |
| Password:                                 | •••                                        |                     |                |        |           |
| Confirmação da password                   | •••                                        |                     |                |        |           |
| Data de Nascimento                        | 1990-03-19                                 |                     |                |        |           |
| Telefone                                  | 213343343                                  |                     |                |        |           |
| Telemóvel                                 | 965434332                                  |                     |                |        |           |
| Sexo                                      | ⊙ M ○ F                                    |                     |                |        |           |
|                                           | Limpar Cancelar                            | Guardar             |                |        |           |
|                                           |                                            |                     |                |        |           |
|                                           |                                            |                     |                |        |           |

Após seleção da opção "Gravar" é apresentada a seguinte mensagem.

| Registo                                                                                                    |  |
|----------------------------------------------------------------------------------------------------|--|
| O seu pedido foi submetido com sucesso. Um colaborador responderá com a maior brevidade possível. Obrigado pela sua preferência. |  |

#### 🖎 <u>Nota</u>

O sistema de empréstimo envia automaticamente um mail a notificar o utilizador da sua inscrição.

#### Terminar sessão

Termina a sessão de trabalho. O utilizador deixa de ter acesso aos seus dados pessoais. Esta operação deve ser sempre executada. Caso o utilizador não o faça, o sistema assume o fim de sessão ao fim de 20 minutos desde que não haja qualquer atividade na sessão iniciada.

# Opções

Esta opção permite ao utilizar seleccionar um conjunto de parâmetros da interface, nomeadamente a língua de diálogo, o formato de apresentação, de impressão, bases de dados, etc.

| Preferências globais de pesquisa       Guada         Apresentar este site em       Português ♥         Ordenar por       Titulo ♥         Formato de apresentação       Descrição completa ♥         Formato de impressão       Descrição Completa (c/imagens) ♥         Restringir por tipo de documento       Todos ♥         Resultados por pagina       10 ♥         Base de dados disponíveis       Û Unimarc AA [PT]         Unimarc ZZ [PT]       Unimarc ZZ [PT] | Inicio   Pesquisa simples   Percorrer inc | lice   Pesquisa avançada   Histórico de sessão | Meus registos | Terminar sessão | Opções | Ajuda 🚺 🎘 |
|----------------------------------------------------------------------------------------------------|-------------------------------------------|------------------------------------------------|---------------|-----------------|--------|-----------|
| Apresentar este site em Portugués v<br>Ordenar por Título v<br>Formato de apresentação Descrição completa v<br>Formato de impressão Descrição Completa (c/imagens) v<br>Restringir por língua Todos v<br>Resultados por pagina 10 v<br>Base de dados disponíveis Unimarc AA [PT]<br>Unimarc ZZ [PT]                                                                                                    | Preferências globais de                   | pesquisa                                       |               |                 |        | Guardar   |
| Ordenar por Titulo V<br>Formato de apresentação Descrição completa V<br>Formato de impressão Descrição Completa (c/imagens) V<br>Restringir por tipo de documento Todos V<br>Resultados por pagina 10 V<br>Base de dados disponíveis U Unimarc AA [PT]<br>Unimarc ZZ [PT]                                                                                                    | Apresentar este site em                   | Português 💌                                    |               |                 |        |           |
| Formato de apresentação Descrição completa ♥<br>Formato de impressão Descrição Completa (c/imagens) ♥<br>Restringir por tipo de documento Todos ♥<br>Resultados por pagina 10 ♥<br>Base de dados disponíveis ♥Unimarc AA [PT]<br>Unimarc ZZ [PT]                                                                                                    | Ordenar por                               | Título 💌                                       |               |                 |        |           |
| Formato de impressão Descrição Completa (c/imagens) ♥<br>Restringir por tipo de documento Todos ♥<br>Resultados por pagina 10 ♥<br>Base de dados disponíveis ♥Unimarc AA [PT]<br>Unimarc ZZ [PT]                                                                                                    | Formato de apresentação                   | Descrição completa 💌                           |               |                 |        |           |
| Restringir por tipo de documento Todos<br>Restringir por língua Todos<br>Resultados por pagina 10<br>Base de dados disponíveis Unimarc AA [PT]<br>Unimarc ZZ [PT]                                                                                                    | Formato de impressão                      | Descrição Completa (c/imagens) 💌               |               |                 |        |           |
| Restringir por língua Todos v<br>Resultados por pagina 10 v<br>Base de dados disponíveis Unimarc AA [PT]<br>Unimarc ZZ [PT]                                                                                                    | Restringir por tipo de documento          | Todos 💌                                        |               |                 |        |           |
| Resultados por pagina 10 v<br>Base de dados disponíveis Unimarc AA [PT]<br>Unimarc ZZ [PT]                                                                                                    | Restringir por língua                     | Todos 💌                                        |               |                 |        |           |
| Base de dados disponíveis Unimarc AA [PT]                                                                                                    | Resultados por pagina                     | 10 🕶                                           |               |                 |        |           |
|                                                                                                    | Base de dados disponíveis                 | ☑ Unimarc AA [PT]<br>□ Unimarc ZZ [PT]         |               |                 |        |           |
|                                                                                                    |                                           |                                                |               |                 |        |           |

Depois da seleção dos parâmetros terminar com a opção Guardar

# **Consultar movimentos**

O acesso a esta página só é possível para utilizadores registados e identificados. A partir desta é possível ter acesso á consulta dos movimentos de empréstimo, reservas, renovações, multas etc.

## **Dados pessoais**

Permite a visualização e edição de alguns dos dados pessoais. Por razões de segurança dados como por exemplo o nome, morada, data de nascimentos, etc. só podem ser alterados diretamente pela biblioteca a pedido do leitor.

| Inicio   Pesquisa simples   Percorrer ind | ice  Pesquisa av | ançada   His | stórico de sessão | Meus registos | Terminar sessão | Opções | Ajuda 🛛 | 꽮 |
|-------------------------------------------|------------------|--------------|-------------------|---------------|-----------------|--------|---------|---|
| Consulta de movimentos                    | s > Dados I      | pessoais     | s                 |               |                 |        |         |   |
|                                           | Jacob Buddo      | pooodulo     | <u> </u>          |               |                 |        |         | _ |
| Nome                                      | João Silva       |              |                   |               |                 |        |         |   |
| E-mail                                    | mesmonovo@aa     | aa.pt        |                   |               |                 |        |         |   |
| Morada                                    |                  |              |                   |               |                 |        |         |   |
| Código Postal                             |                  |              |                   |               |                 |        |         |   |
| Localidade                                |                  |              |                   |               |                 |        |         |   |
| Pais                                      | [PORTUGAL] V     | P.           |                   |               |                 |        |         |   |
| Nome de utilizador                        | 1                |              |                   |               |                 |        |         |   |
| Password:                                 |                  |              |                   |               |                 |        |         |   |
| Confirmação da password                   |                  |              |                   |               |                 |        |         |   |
| Data de Nascimento                        | 1990-01-01       |              |                   |               |                 |        |         |   |
| Telefone                                  | 212121212        |              |                   |               |                 |        |         |   |
| Sexo                                      | OMOF             |              |                   |               |                 |        |         |   |
|                                           |                  | Cancela      | ar Actu           | alizar        |                 |        |         |   |
|                                           |                  |              |                   |               |                 |        |         |   |
|                                           |                  |              |                   |               |                 |        |         |   |
|                                           |                  |              |                   |               |                 |        |         |   |

CancelarCancela a operaçãoAtualizarGuarda as alterações

# Empréstimos

Apresenta a lista de todos os empréstimo em custo par ao leitor identificado. Esta lista contém alguns elementos de identificação da operação. Dependendo dos parâmetros definidos pela biblioteca, o documento pode ser ou renovado.

| Pes   | quisa simples   Percorrer índice   Pesqu                                                                | iisa avanç | ;ada   Histó   | irico de sessâ         | io   Meus regi      | stos Terminar              | sessão   | Opções   | Ajuda       |
|-------|----------------------------------------------------------------------------------------------------|------------|----------------|------------------------|---------------------|----------------------------|----------|----------|-------------|
| onei  | ulta de movimentos > Em                                                                                 | nrésti     | mos            |                        |                     |                            |          |          |             |
| 01131 |                                                                                                    | presti     | 1105           |                        |                     |                            |          |          |             |
| Filt  | rar movimentos                                                                                          |            |                |                        |                     |                            |          |          |             |
|       | Título                                                                                                  | Cod. Bar   | ras Biblioteca | Data Operaçã           | o Data Início       | Data Prev. Fim Data de Fim | Tipo Doc | : Tipo S | Status Note |
|       | Livro Bom / Grupo de cantares de Manhouce                                                               | 1003       | BFDUL          | 2009-07-10<br>16:33:25 | 2009-07-10<br>16:33 | 2011-09-28<br>13:00:00     | MAP      | DOM      | 8           |
|       | Aprenda depressa / Grupo de cantares de<br>Manhouce                                                     | 1004       | BFDUL          | 2009-07-10<br>16:33:25 | 2009-07-11<br>16:33 | 2010-09-28<br>18:00:00     | MAP      | DOM      |             |
|       | <o>melhor do grupo de cantares de<br/>Manhouce (Registo sonoro) / Grupo de<br/>cantares de Manhouce</o> | 1002       | BFDUL          | 2009-07-09<br>16:33:25 | 2009-07-08<br>16:33 | 2010-09-28<br>18:00:00     | МАР      | DOM      |             |
|       |                                                                                                    |            |                |                        |                     |                            |          |          |             |
|       |                                                                                                    |            |                |                        |                     |                            |          |          |             |
|       |                                                                                                    |            |                |                        |                     |                            |          |          |             |

#### Filtrar movimentos

Permite apresentar na lista apenas um conjunto de movimentos seleccionados por vários critérios.

Data da operação (início/ fim)

Datas limite em que o movimento ocorreu

| 🔹 Filtr | ar movimentos                                                                  |             |      |       |         |          |     |          |          |                       |           |             |      |
|---------|--------------------------------------------------------------------------------|-------------|------|-------|---------|----------|-----|----------|----------|-----------------------|-----------|-------------|------|
|         | Datas da operação 2000-01-01                                                   | /           | 2010 | 03-09 |         |          |     |          |          | Cancelar              |           | Actualizar  |      |
|         | Título                                                                         | Cod. Barras | 0    | Mar   | -       | v 20     | 010 | ~        | 0        | Prev. Fim Data de Fim | Tipo Doc. | Tipo Status | Nota |
|         | Livro Bom / Grupo de cantares de Manhouce                                      | 1003        | Su   | Мо    | Tu      | We       | Th  | Fr       | Sa       | -09-28<br>0:00        | MAP       | DOM         |      |
|         | Aprenda depressa / Grupo de cantares de<br>Manhouce                            | 1004        |      | 1     | 2       | 3        | 4   | 5        | 6        | )-09-28<br>0:00       | MAP       | DOM         |      |
|         | <o>melhor do grupo de cantares de<br/>Manhouce [Registo sonoro] / Grupo de</o> | 1002        | 14   | 8     | 9<br>16 | 10<br>17 | 11  | 12<br>19 | 13<br>20 | )-09-28<br>0:00       | MAP       | DOM         |      |
|         | cantares de Manhouce                                                           |             | 21   | 22    | 23      | 24       | 25  | 26       | 27       |                       |           |             |      |
| 1       |                                                                                |             | 28   | 29    | 30      | 31       |     |          |          |                       |           |             |      |

#### Renovação de um exemplar

O acesso a esta funcionalidade é reservado aos utilizadores registados e validados.

Ao seleccionar a opção 🕮 envia diretamente para o sistema um pedido de renovação.

O documento é renovado pelo n° de dias estabelecido pela biblioteca. A nova data de devolução será calculada com base na data da operação acrescida do n° de dias permitidos.

A operação pode não ser possível de realizar (atingido o nº máximo de renovações, reservas etc). Numa situação deste tipo será apresentada uma mensagem de alerta.

| Foi at | ingido o número máximo de renovaç                                                                       | ;ões para e | este exel  | mplar                  |
|--------|----------------------------------------------------------------------------------------------------|-------------|------------|------------------------|
| ▶ Filt | rar movimentos                                                                                          |             |            |                        |
|        | Tîtulo                                                                                                  | Cod. Barras | Biblioteca | Data Opera             |
|        | Livro Bom / Grupo de cantares de Manhouce                                                               | 1003        | BFDUL      | 2009-07-10<br>16:33:25 |
|        | Aprenda depressa / Grupo de cantares de<br>Manhouce                                                     | 1004        | BFDUL      | 2009-07-10<br>16:33:25 |
|        | <o>melhor do grupo de cantares de<br/>Manhouce [Registo sonoro] / Grupo de<br/>cantares de Manhouce</o> | 1002        | BFDUL      | 2009-07-09<br>16:33:25 |

#### **Histórico**

Apresenta a lista de todos os movimentos com o utilizador (devolução, empréstimos em custos, reservas etc). A lista apresentação cronologicamente por ordem descendente

| Consulta de movimentos                                                                                  | > Histó     | rico       |                        |                        |                           |             |          |          |             |
|----------------------------------------------------------------------------------------------------|-------------|------------|------------------------|------------------------|---------------------------|-------------|----------|----------|-------------|
| ▶ Filtrar movimentos                                                                                    |             |            |                        |                        |                           |             |          |          |             |
| Titulo                                                                                                  | Cod. Barras | Biblioteca | Data Operação          | Data Início            | Data Prev. Fim Data de Fi | m Tipo Doc. | Operação | o Tipo S | Status Nota |
| <o>melhor do grupo de cantares de<br/>Manhouce [Registo sonoro] / Grupo de<br/>cantares de Manhouce</o> | 1001        | BFDUL      | 2010-03-05<br>18:53:38 | 2010-03-05             | 2010-03-13                | MAP         | RES      | DOM      |             |
| O sapo tem medo do to todhthw / Velthuijs<br>Max                                                        | 9502        | BFDUL      | 2010-03-05<br>07:30:19 | 2010-03-05             | 2010-03-13                | PERI        | RES      | DOM      |             |
| O sapo tem medo do to todhthw / Velthuijs<br>Max                                                        | 9500        | BFDUL      | 2010-03-05<br>07:30:07 | 2010-03-05             | 2010-03-13                | PERI        | RES      | DOM      |             |
| 1                                                                                                    | 1002        | BFDUL      | 2010-03-05<br>06:23:39 | 2010-09-17<br>19:00:00 | 2010-09-28<br>18:00:00    |             | REN      |          |             |
| 1                                                                                                    | 1002        | BFDUL      | 2010-03-05<br>06:20:00 | 2010-09-09<br>19:30:00 | 2010-09-17<br>19:00:00    |             | REN      |          |             |
| 1                                                                                                    | 1002        | BFDUL      | 2010-03-05<br>00:09:48 | 2010-09-01<br>13:00:00 | 2010-09-09<br>19:30:00    |             | REN      |          |             |
| 1                                                                                                    | 1002        | BFDUL      | 2010-03-05<br>00:09:46 | 2010-08-24<br>18:00:00 | 2010-09-01<br>13:00:00    |             | REN      |          |             |
| 1                                                                                                    | 1002        | BFDUL      | 2010-03-05<br>00:09:27 | 2010-08-13<br>19:00:00 | 2010-08-24<br>18:00:00    |             | REN      |          |             |
| 1                                                                                                    | 1004        | BFDUL      | 2010-02-27<br>20:44:30 | 2010-09-17<br>19:00:00 | 2010-09-28<br>18:00:00    |             | REN      |          |             |
| 1                                                                                                    | 1004        | BFDUL      | 2010-02-27<br>20:44:29 | 2010-09-09<br>19:30:00 | 2010-09-17<br>19:00:00    |             | REN      |          |             |
| 1                                                                                                    | 1004        | BFDUL      | 2010-02-27<br>20:44:28 | 2010-09-01<br>13:00:00 | 2010-09-09<br>19:30:00    |             | REN      |          |             |
| 1                                                                                                    | 1004        | BFDUL      | 2010-02-27<br>20:44:27 | 2010-08-24<br>18:00:00 | 2010-09-01<br>13:00:00    |             | REN      |          |             |
| 1 2 3                                                                                                   |             |            |                        |                        |                           |             |          |          |             |
|                                                                                                    |             |            |                        |                        |                           |             |          |          |             |

#### **Filtrar movimentos**

Permite apresentar na lista apenas um conjunto de movimentos seleccionados por vários critérios.

| ▼ Filtrar movimentos                                                           |             |              |       |       |     |      |     |     |    |             |           |          |      |        |      |
|--------------------------------------------------------------------------------|-------------|--------------|-------|-------|-----|------|-----|-----|----|-------------|-----------|----------|------|--------|------|
| Tipo de movimento                                                              | Todos       | *            |       |       |     |      |     |     |    |             |           |          |      |        |      |
| Datas da operação                                                              | 2000-01-01  | /            | 2010- | 03-09 |     |      |     |     |    |             |           |          |      |        |      |
| Data de fim do movimento                                                       | = 💙         |              | 0     | Mar   |     | ✓ 20 | 010 | ~   | 0  |             |           |          |      |        |      |
| Data prevista de fim do movimento                                              | ~           |              | Su    | Мо    | Ти  | We   | Th  | Fr  | Sa |             | Cancelar  |          | Actu | alizar |      |
| Título                                                                         | Cod. Barras | s Biblioteca | C .   | 1     | 2   | 3    | 4   | - 5 | 6  | Data de Fim | Tipo Doc. | Operação | Тіро | Status | Nota |
| <o>melhor do grupo de cantares de<br/>Manhouce (Registo sonoro) / Grupo de</o> | 1001        | BFDUL        | 7     | 8     | 9   | 10   | 11  | 12  | 13 |             | MAP       | RES      | DOM  |        |      |
| cantares de Manhouce                                                           |             |              | 14    | 15    | 16  | 17   | 18  | 19  | 20 |             |           |          |      |        |      |
| O sapo tem medo do to todhthw / Velthuijs                                      | 9502        | BFDUL        | 21    | 22    | 23  | -24  | 25  | 26  | 27 |             | PERI      | RES      | DOM  |        |      |
| May                                                                            |             |              | 0.00  |       | 2.0 |      |     |     |    |             |           |          |      |        |      |

| Tipo de movimento                 | Tipo de operação (Todas, Empréstimo – EMP, Reserva –        |
|-----------------------------------|-------------------------------------------------------------|
|                                   | RES, Renovação — REN                                        |
| Data da operação (início / fim)   | Datas limite em que o movimento ocorreu                     |
| Data de fim de movimento          | Data em que o documento foi devolvido                       |
| Data prevista de fim de movimento | Data calculada pelo sistema (prevista) para fim da operação |

# Penalizações

Apresenta a lista de todos as penalizações aplicadas ao leitor. Estas resultam da infração das regras de empréstimo estabelecidas pela biblioteca (devoluções fora de prazo).

| Filtrar movimentos<br>itulo | Cod Barras | Biblioteca | Data Oneração       | Penalização | Pontos | Tempo               | Status | Nota |
|-----------------------------|------------|------------|---------------------|-------------|--------|---------------------|--------|------|
| ica bem                     | 1007       | BFDUL      | 2010-01-21<br>19:14 | P           | 5      | rempo               | 0      | Nota |
| ica bem                     | 1007       | BFDUL      | 2010-01-21<br>19:14 | т           | 0      | 2010-01-26<br>19:14 | 0      |      |
|                             | 1005       | BFDUL      | 2009-08-20<br>16:08 | Ρ           | 6      |                     | ٥      | 8    |
|                             | 1005       | BFDUL      | 2009-08-20<br>16:08 | т           | 0      | 2009-08-25<br>16:09 | 0      | 5    |
|                             | 1001       | BFDUL      | 2009-05-20<br>15:48 | Р           | 4      |                     | ٥      |      |
|                             | 1001       | BFDUL      | 2009-05-20<br>15:48 | т           | 0      | 2009-05-24<br>15:48 | ٥      |      |
|                             | 1001       | BFDUL      | 2009-05-20<br>15:47 | Р           | 4      |                     | ۰      | 0    |
|                             | 1001       | BFDUL      | 2009-05-20<br>15:47 | т           | 0      | 2009-05-24<br>15:47 | 0      | 5    |
| 1                           |            |            |                     |             |        |                     |        |      |
| 1                           |            |            |                     |             |        |                     |        |      |

#### Filtrar movimentos

Permite apresentar na lista apenas um conjunto de movimentos seleccionados por vários critérios.

| ▼ Filtrar m | ovimentos           |            |   |      |       |     |             |     |     |    |      |             |        |                     |          |      |
|-------------|---------------------|------------|---|------|-------|-----|-------------|-----|-----|----|------|-------------|--------|---------------------|----------|------|
|             | Tipo de penalização | Todos 💌    |   |      |       |     |             |     |     |    |      |             |        |                     |          |      |
|             | Datas da operação   | 2000-01-01 | / | 2010 | 03-09 |     |             |     |     |    |      | Cano        | elar   | Ac                  | tualizar |      |
| Título      |                     |            |   | 0    | Mar   |     | <b>√</b> 20 | 010 | ~   | 0  | ação | Penalização | Pontos | Tempo               | Status   | Nota |
| Fica bem    |                     |            |   | Su   | Мо    | Ти  | We          | Th  | Fr  | Sa | 21   | Р           | 5      |                     | ٥        |      |
| Fica bem    |                     |            |   |      | 1     | 2   | 3           | 4   | - 5 | 6  | 21   | т           | 0      | 2010-01-26          | ٥        |      |
|             |                     |            |   | 7    | 8     | 9   | 10          | 11  | 12  | 13 | 20   | Р           | 6      | 19.14               |          | 5    |
|             |                     |            |   | 14   | 15    | 16  | 17          | 18  | 19  | 20 |      |             |        |                     |          |      |
|             |                     |            |   | 21   | 22    | 23  | 24          | 25  | 26  | 27 | 20   | т           | 0      | 2009-08-25<br>16:09 | 0        |      |
|             |                     |            |   | 28   | - 29  | -30 | -31         |     |     |    | 20   | Р           | 4      |                     | ۲        |      |
|             |                     |            |   | 4004 |       |     | CDU         |     | 15. | 40 | 20   | -           |        | 2000 05 24          |          |      |

Tipo de penalização Data da operação (início / fim) Tipo de operação (Todas, Pontos – P, Tempo – T ) Datas limite em que o movimento ocorreu

## **Notificações**

Apresenta a lista de todos as notificações registadas para o leitor. Estas podem resultar de operações no sistema de empréstimo ou geradas manualmente pelo staff da biblioteca.

| onculta do m     | ovimentos > Netificaci | ňos         |      |        |  |
|------------------|------------------------|-------------|------|--------|--|
| unsulta de m     |                        | Jes         |      |        |  |
| Filtrar moviment | 05                     |             |      |        |  |
| Texto            | Data de início         | Data de fim | Tipo | Status |  |
|                  |                        |             |      |        |  |
|                  |                        |             |      |        |  |
|                  |                        |             |      |        |  |
|                  |                        |             |      |        |  |
|                  |                        |             |      |        |  |
|                  |                        |             |      |        |  |
|                  |                        |             |      |        |  |
|                  |                        |             |      |        |  |
|                  |                        |             |      |        |  |
|                  |                        |             |      |        |  |
|                  |                        |             |      |        |  |
|                  |                        |             |      |        |  |
|                  |                        |             |      |        |  |
|                  |                        |             |      |        |  |
|                  |                        |             |      |        |  |

#### **Filtrar movimentos**

Permite apresentar na lista apenas um conjunto de movimentos seleccionados por vários critérios.

| •  | Filtrar movi | mentos              |            |     |       |       |    |      |     |    |    |           |            |
|----|--------------|---------------------|------------|-----|-------|-------|----|------|-----|----|----|-----------|------------|
|    |              | Tipo de notificação | Todos      | × / |       |       |    | -    |     |    |    | Cancelar  | Actualizar |
|    |              | Datas da operaçao   | 2000-01-01 | /   | 2010- | 03-09 |    |      |     |    |    | Carrochar | Actualizat |
| ld | Texto        | Data de             | início     |     | 0     | Mar   |    | ✓ 20 | 010 | ~  | 0  | Tipo      | Status     |
|    |              |                     |            |     | Su    | Мо    | Tu | We   | Th  | Fr | Sa |           |            |
|    |              |                     |            |     |       | 1     | 2  | 3    | 4   | 5  | 6  |           |            |
|    |              |                     |            |     | - 7   | 8     | 9  | 10   | 11  | 12 | 13 |           |            |
|    |              |                     |            |     | 14    | 15    | 16 | 17   | 18  | 19 | 20 |           |            |
|    |              |                     |            |     | 21    | - 22  | 23 | 24   | 25  | 26 | 27 |           |            |
|    |              |                     |            |     | 28    | - 29  | 30 | 31   |     |    |    |           |            |
|    |              |                     |            |     |       |       |    |      |     |    |    |           |            |

| Tipo de penalização             | Tipo de operação (Todas, Aviso – AVI, Informação INF ) |
|---------------------------------|--------------------------------------------------------|
| Data da operação (início / fim) | Datas limite em que o movimento ocorreu                |

# Visualização de resultados

Após uma pesquisa os resultados são visualizados numa página onde são apresentados os registos com mais um menos detalhe (dependendo do formato seleccionado).

| nicio   Pesquisa simples   Percorrer índice   Pesquisa avançada   Histórico de sessão   Meus registos                                                                                                    | Terminar sessão   Opções   Ajuda 🍨 🛱                                                                                                    |
|----------------------------------------------------------------------------------------------------|----------------------------------------------------------------------------------------------------|
| biblio.Net<br>pesquisa<br>Pesquisar como indicado © Todas as palavras © Qualque<br><u>Quer saber mais acerca da Pesquisa Simples2   Exemplo</u>                                                                                                    | r palavra<br>s de pesquisas                                                                                                    |
| Unimarc AA [PT] Nova pesquisa   dsadsadds V   Unimarc AA [PT] P Registes: 1 - 4 de um total de 4                                                                                                    |                                                                                                    |
|                                                                                                    | Termos mais próximos                                                                                                    |
| <ul> <li>Titule: A História da Arte : da Antiguidade ao século XX / Claudio Merlo ; il. Manuela Cappon [et al.] ; trad. Vitor Teixeira</li> <li>Publicação: Porto : Porto Editora, 2000</li> <li>Celeção: 125 p. : il. 30 cm</li> <li>Notes: Tit. orig:: The History of Art</li> <li>Ligeções: In:</li> <li>ISBN 972-0-70490-X</li> <li>Autores: Merlo Claudio</li> <li>Assuntes: Arte</li> </ul> | Sugestões para pesquisa  Acensio Agusti (1) Associação Portuguesa das Crianças Sobredotadas (1) Assunção Beckert de 1924- (2) Augusto Teresa (1) Autor - Tecnologias Mutimédia (5) Avérous Pierre (2) Ávila Madeina Salgado (1) Azam Jacques (6) B. João (1) B. Becelar Manuela (4)  Titulos                                                                                                    |
| Titule: Roteiro da arte portuguesa / Plano de Educação Popular         Publicegãe: Lisboa : Campanha Nacional de Educação de Adultos, 1955         Colegãe: 181, [1] p.         Celesçãe: (Coleção educativa. Série F ; 1         Ligações: In:         Autores: Portugal Ministério da Educação Plano de Educação Popular         Assuntos: Arte portuguesa-História                             | Arte infanti - Ivro infantil (1)<br>As alegrias do inverno (1)<br>As aivorose (1)<br>As aventuras de Bernardo e Bianca (1)<br>As aventuras do Sebé Puto (1)<br>As aventuras do Sebé Puto (1)<br>As aventuras do Aribé Puto (1)<br>As aventuras do Aribé Puto (1)<br>As aventuras do Aribé puto (1)<br>As aventuras do Aribé puto (1)<br>As aventuras do Aribé puto (1)<br>As cançõezinhas da Tila (1)<br>As feiticeiras do mar (1)<br>• Assunto |

Descrição da página de resultados

| Refazer a expressão de<br>pesquisa | Apresenta a expressão de pesquisa, podendo ser modificada e<br>reexecutada |                                                                                                    |  |  |  |  |  |  |  |
|------------------------------------|----------------------------------------------------------------------------|----------------------------------------------------------------------------------------------------|--|--|--|--|--|--|--|
|                                    | biblio.Net                                                                 | arte                                                                                                    |  |  |  |  |  |  |  |
|                                    |                                                                            | $\odot$ Pesquisar como indicado $\bigcirc$ Todas as palavras $\bigcirc$ Qualquer palavra                 |  |  |  |  |  |  |  |
| Nova pesquisa                      | Executa nova p                                                             | esquisa (página da pesquisa avançada)                                                                    |  |  |  |  |  |  |  |
|                                    | <u>Nova pesquisa</u>                                                       |                                                                                                    |  |  |  |  |  |  |  |
| Base de dados                      | Bases de dados<br>noutra base de<br>em 🔎                                   | disponíveis. A mesma pesquisa pode ser realizada<br>dados. Para tal basta seleccionar da lista e premir  |  |  |  |  |  |  |  |
| Resultados                         |                                                                            |                                                                                                    |  |  |  |  |  |  |  |
| Marcar registos                    | Permite marcar                                                             | o registo para seleção 🗖                                                                                 |  |  |  |  |  |  |  |
| Ver detalhes                       | Mostra detalhes<br>se encontra, o n                                        | s sobre o registo, nomeadamente em que bibliotecas<br>º de exemplares e as condições de empréstimo. 🧆    |  |  |  |  |  |  |  |
| Sugestões para pesquisa            | Termos alfabéti<br>de pesquisa , Es<br>assuntos e título                   | cos mais próximos do termos indicado na expressão<br>stes termos referem-se aos índices de autores,<br>s |  |  |  |  |  |  |  |
| Histórico das pesquisas            | Apresenta a list<br>executada                                              | a das pesquisas mais recentes. Pode ser de novo                                                          |  |  |  |  |  |  |  |

#### Visualização de resultados

Ao seleccionar o icon 🧆 associado a cada documento é apresentada uma nova página com a indicação das bibliotecas onde o documento existe e detalhes acerca do exemplar.

A partir desta lista é possível fazer a reserva do documento (depende das regras definidas pela biblioteca)

| sumo<br>I <b>thuij</b> : | s Max ; Oliveir | <b>a José</b> - O sapo | tem medo do to todhth | w. Lisboa : Caminh | o, 2003. [22] | p., ISBN 9 | 72-21-15 | 17-0      |           |             |         |
|--------------------------|-----------------|------------------------|-----------------------|--------------------|---------------|------------|----------|-----------|-----------|-------------|---------|
| Biblio                   | teca das Histór | ias Curtas             |                       |                    |               |            |          |           |           |             |         |
|                          | Cota            |                        | Cod Barras            | Biblioteca         | Tipo Doc.     | Empréstimo | Reserva  | Renovação | Fotocópia | Domiciliári | o Notas |
| <b>(53</b> )             | 111             |                        | 9500                  | BFDUL              | PERI          | 0          | 0        | 0         | 0         | 0           |         |
| <u>(5</u>                | 111             |                        | 9501                  | BFDUL              | PERI          | 0          | 0        | ٥         | ٥         | ۹           | 2       |
|                          | 111             |                        | 9502                  | BFDUL              | PERI          | ۲          | Θ        | 0         | ۲         | ۲           | 5       |
| <u>(5</u>                | 111             |                        | 9503                  | BFDUL              | PERI          | 0          | 0        | 0         | 0         | 0           | 8       |
|                          | 111             |                        | 9504                  | BFDUL              | PERI          | ۲          | 0        | ۲         | ۲         | ۲           | 5       |
|                          |                 |                        |                       |                    |               |            |          |           |           | -           |         |

| Cota         | Cota do documento (localização)             |
|--------------|---------------------------------------------|
| Cod Barras   | Código de barras                            |
| Biblioteca   | Sigla da biblioteca onde o documento existe |
| Tipo Doc.    | Tipo de documento                           |
| Empréstimo   | Pode ser emprestado?                        |
| Reserva      | Pode ser reservado?                         |
| Renovação    | Pode ser renovado?                          |
| Fotocópia    | Pode ser fotocopiado?                       |
| Domiciliário | Pode ser emprestado ao domicílio?           |
| Notas        | Notas diversas do exemplar                  |

#### Reserva de um exemplar

O acesso a esta funcionalidade é reservado aos utilizadores registados e validados.

Ao seleccionar a opção 🖾 associada a cada exemplar é iniciado o processo de reserva.

O utilizador apenas tem de indicar a data de início da reserva. O sistema pode retornar uma mensagem de indisponibilidade ou de confirmação.

A reserva funciona apenas como uma intenção de empréstimo, podendo a mesmo não poder ser satisfeita por vários motivos (atraso na entrega, renovação, etc)

| Pesquisa simples                | reconernace resu           | uisa avaliçada   Hisi | unco de sessao ( m  | ieus registos | Terminal Sessau    | Občnesi | Ajuua |
|---------------------------------|----------------------------|-----------------------|---------------------|---------------|--------------------|---------|-------|
| etalhes do doo                  | umento                     |                       |                     |               |                    |         |       |
| esumo<br>Althuijs Max ; Oliveir | a José - O sapo tem m      | edo do to todhthw. I  | .isboa : Caminho, 2 | 2003. [22] p  | ISBN 972-21-1517-0 |         |       |
| dique a data prevista p         | oara o início da reserva i | na biblioteca selecci | onada 2010-03-31    |               |                    |         |       |
|                                 |                            | Cancelar              | Reser               | var           |                    |         |       |
|                                 |                            |                       |                     |               |                    |         |       |
|                                 |                            |                       |                     |               |                    |         |       |
|                                 |                            |                       |                     |               |                    |         |       |
|                                 |                            |                       |                     |               |                    |         |       |
|                                 |                            |                       |                     |               |                    |         |       |
|                                 |                            |                       |                     |               |                    |         |       |
|                                 |                            |                       |                     |               |                    |         |       |
|                                 |                            |                       |                     |               |                    |         |       |

CancelarCancela a operaçãoRenovarEnvia pedido de reserva